# Banner rotativo novo site Como redimensionar imagens 750 x 450 pixels

IFPE

## Instituto Federal de Pernambuco MINISTÉRIO DA EDUCAÇÃO

### VOCÊ ESTÁ AQUI: PÁGINA INICIAL > CAMPUS > VITÓRIA

| Notícias Vitória  | EM DESTAQUE | DIREITOS HUMANOS E EDUCAÇÃO EM PA |
|-------------------|-------------|-----------------------------------|
| Lista dos Campi   |             |                                   |
| Sistema Acadêmico | Arquivos    |                                   |
| Todos os Cursos   |             |                                   |

### **CAMPUS VITÓRIA** Página inicial O Campus 450px Cursos Ensino Pesquisa Extensão Produção Administração e Planejamento 750px Gestão de Pessoas Notícias Comunicação

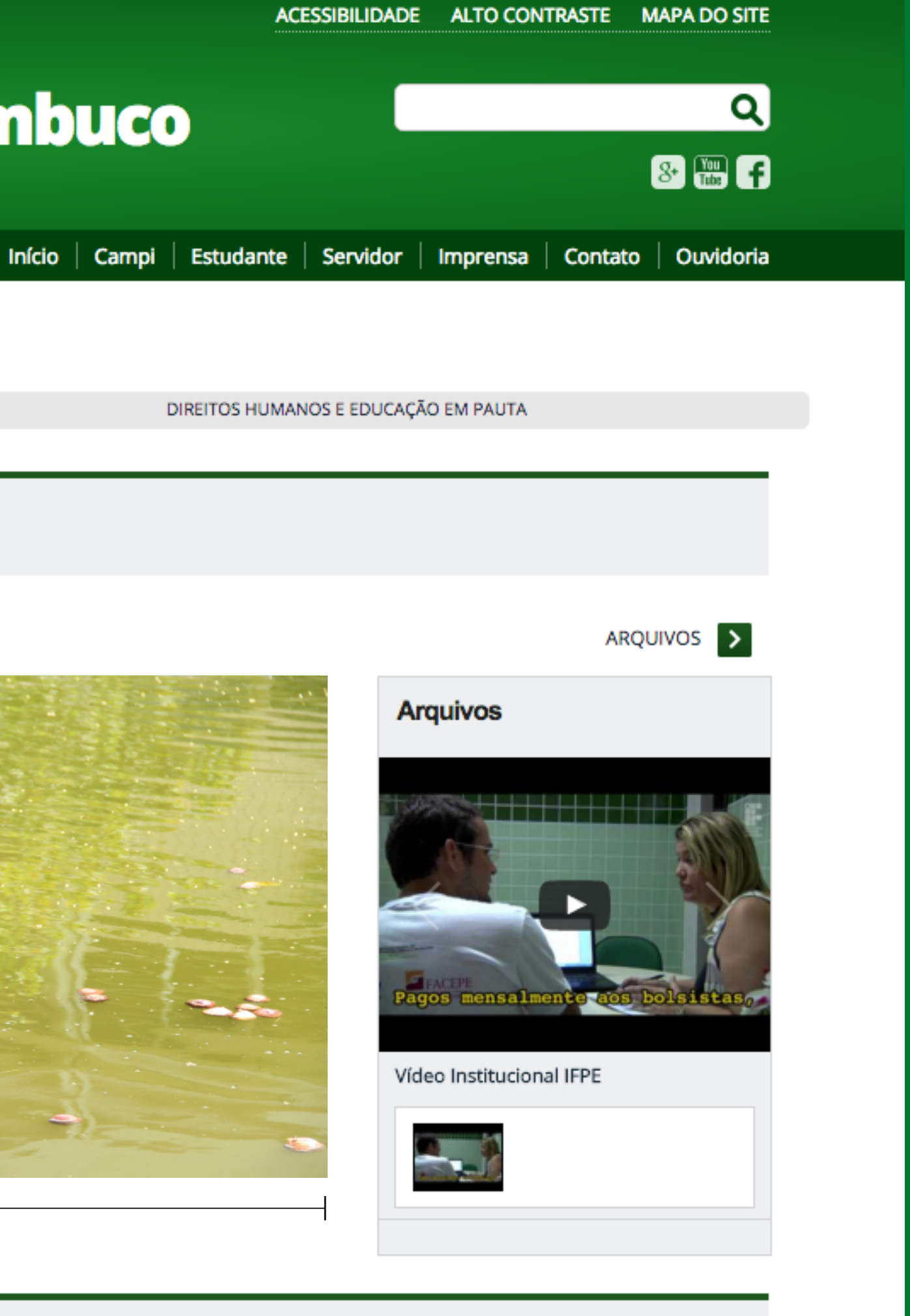

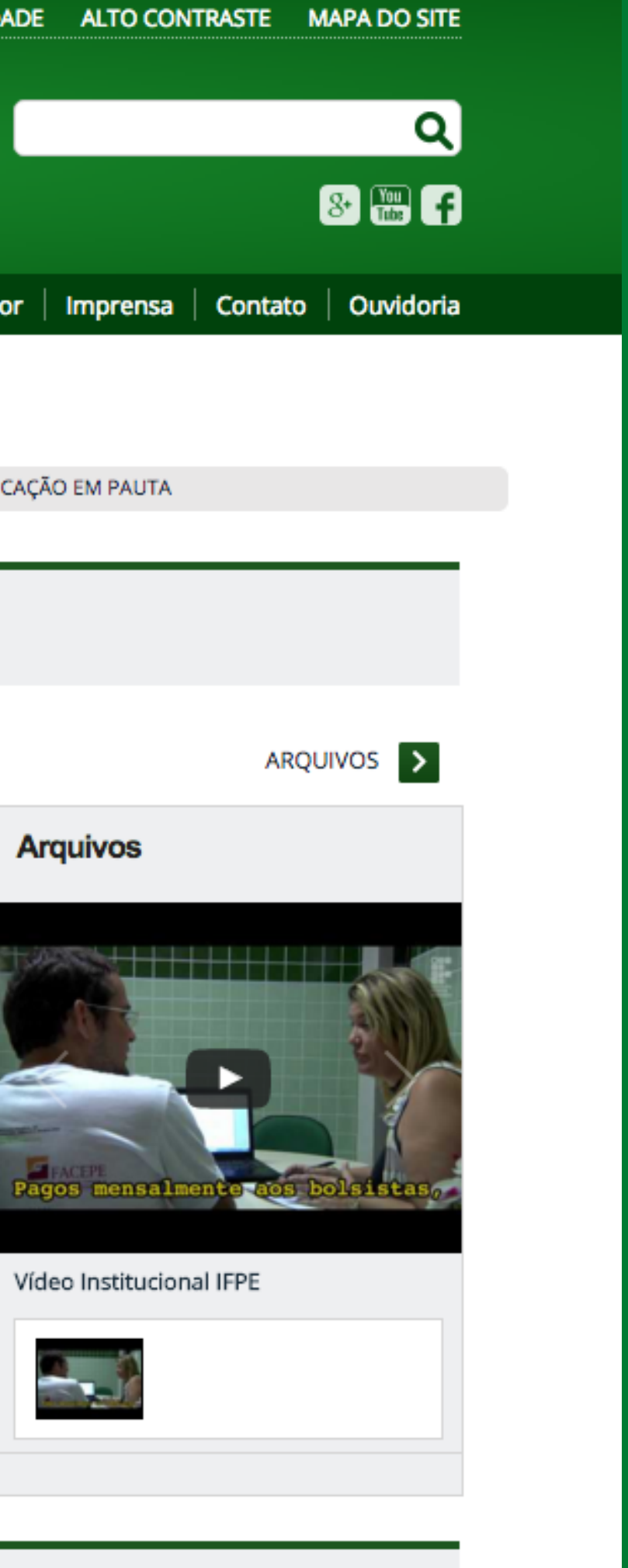

# ACESSE: http://www.photoshoponline.blog.br

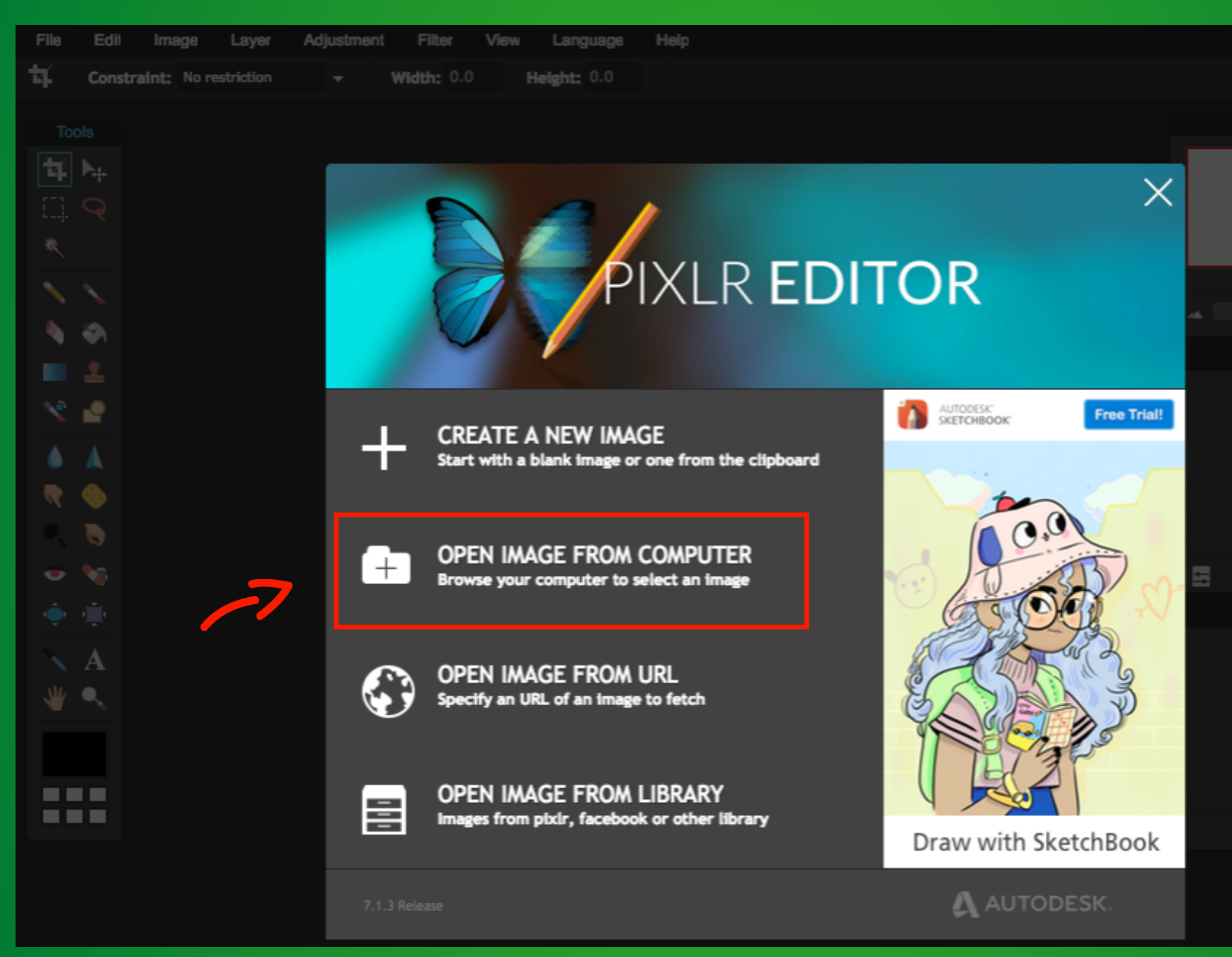

|     |  | Login    | 1       | Sign | up |
|-----|--|----------|---------|------|----|
|     |  |          |         |      |    |
|     |  |          |         |      |    |
|     |  | x        |         |      |    |
|     |  |          |         |      |    |
|     |  | W<br>H   | /:<br>: |      |    |
|     |  |          |         |      |    |
|     |  | <i>/</i> | 10      | 0    | %  |
|     |  |          |         |      |    |
|     |  |          |         |      |    |
|     |  |          |         |      |    |
|     |  |          |         |      |    |
|     |  |          |         |      |    |
|     |  |          |         |      |    |
|     |  |          |         |      |    |
| 0 🕅 |  |          | ٦       | đ    |    |
|     |  |          |         |      |    |
|     |  |          |         |      |    |
|     |  |          |         |      |    |
|     |  |          |         |      |    |
|     |  |          |         |      |    |
|     |  |          |         |      |    |
|     |  |          |         |      |    |
|     |  |          |         |      |    |
|     |  |          |         |      |    |

## Selecione a imagem que deseja cortar

|                      |                                                                                                    | - ) (                                                                                                    |                                                                    |                                                                                                    |
|----------------------|----------------------------------------------------------------------------------------------------|----------------------------------------------------------------------------------------------------|--------------------------------------------------------------------|----------------------------------------------------------------------------------------------------|
| 01H0                 |                                                                                                    | ≝ ▼                                                                                                    | ÷ (4                                                               |                                                                                                    |
| File Edit<br>Constra | FAVORITES<br>Dropbox<br>Todos os Meus Arquivos<br>Aplicativos<br>Documentos<br>Transferências<br>Mesa<br>Filmes<br>Música | Previous 7 Days lica ritmica.jpg<br>BG -capa-02.ai<br>botoes.ai<br>Convite- Campus Recife.pdf<br>Convite- Campus Recife.ai<br>Acontece6807-mar.pdf<br>Captura deàs 10.21.05<br>Previous 30 Days<br>BG - materia CAPA.ai<br>anivers ascom.pdf<br>Acontece acom.pdf<br>Captura deai | Name C<br>Kind J                                                   | GARÇA.jpg<br>PEG image                                                                                                    |
|                      | <ul> <li>Imagens</li> <li>SHARED</li> <li>IT2.18.1.7 ▲</li> <li>IMac de Design</li> <li>reit=111862</li> </ul>            | <ul> <li>GARÇA, jpg</li> <li>BG-materia capa.jpg</li> <li>Graficos-maacontece.ai</li> <li>Captura deàs 17.55.48</li> <li>Captura deàs 17.21.19</li> <li>Captura deàs 16.48.53</li> <li>Captura deàs 16.27.01</li> </ul> Format: Custom File                                       | Size 8<br>Created 9<br>Modified 9<br>Last opened 9<br>Dimensions 5 | 2,4 MB<br>juinta-feira, 3 de março de 2016 11:25<br>juinta-feira, 3 de março de 2016 11:25<br>juinta-feira, 3 de março de 2016 11:25<br>j184 × 3456 |
|                      |                                                                                                    |                                                                                                    |                                                                    | Cancel Open                                                                                                    |
|                      |                                                                                                    |                                                                                                    |                                                                    |                                                                                                    |
|                      |                                                                                                    |                                                                                                    |                                                                    | History                                                                                                    |
|                      |                                                                                                    |                                                                                                    |                                                                    |                                                                                                    |

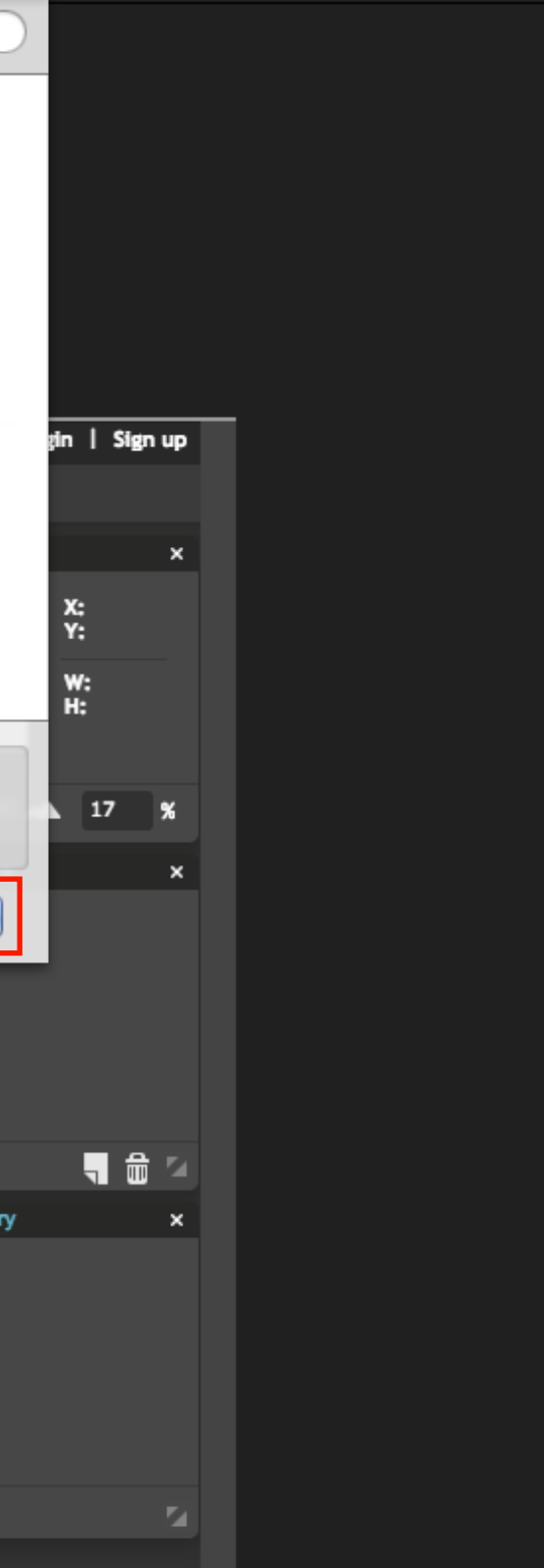

# Com o **crop tool** ativado, selecione a opção **Output size**

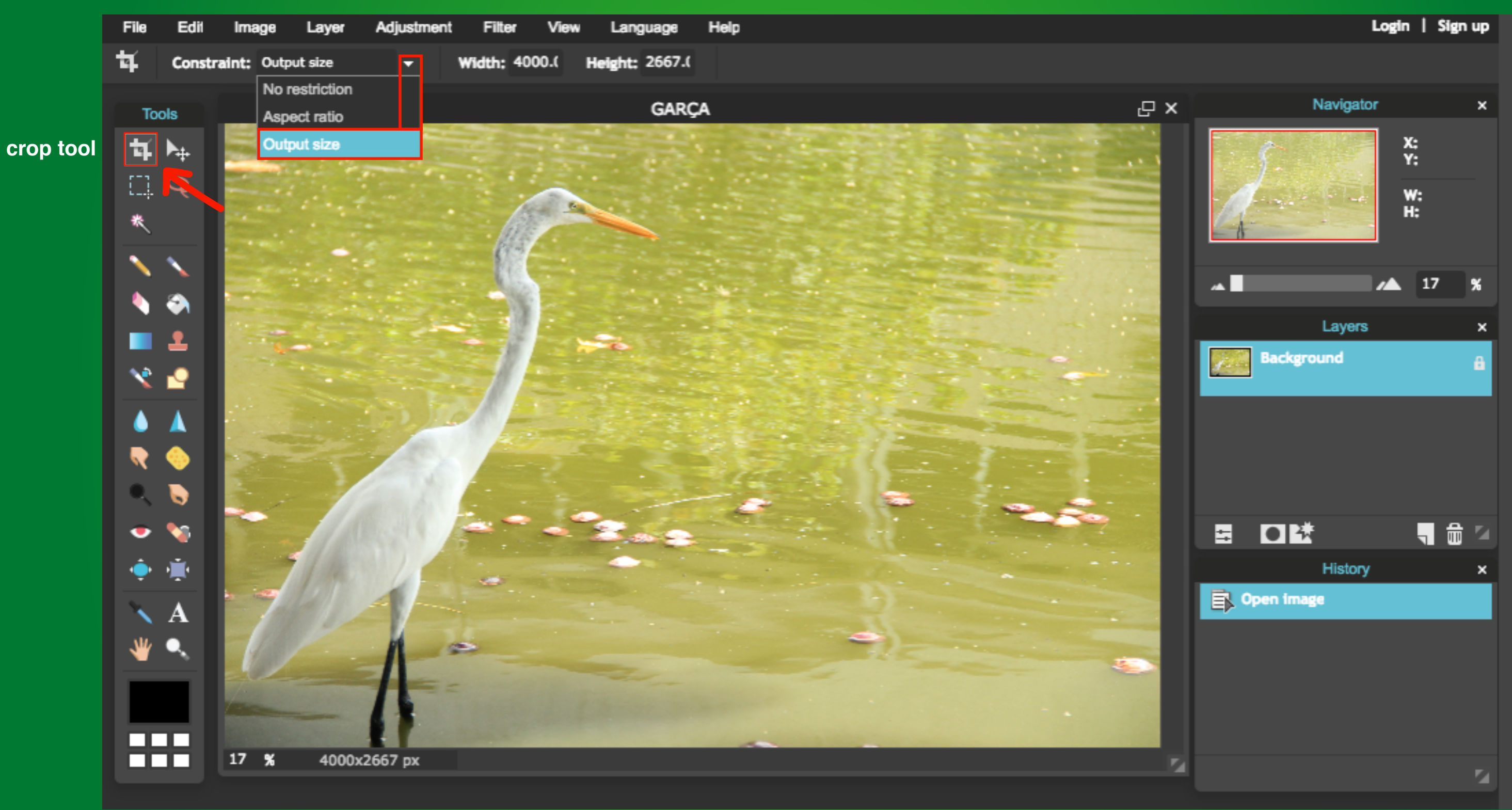

## Agora os valores de largura e altura podem ser redefinidos: 750px X 450px

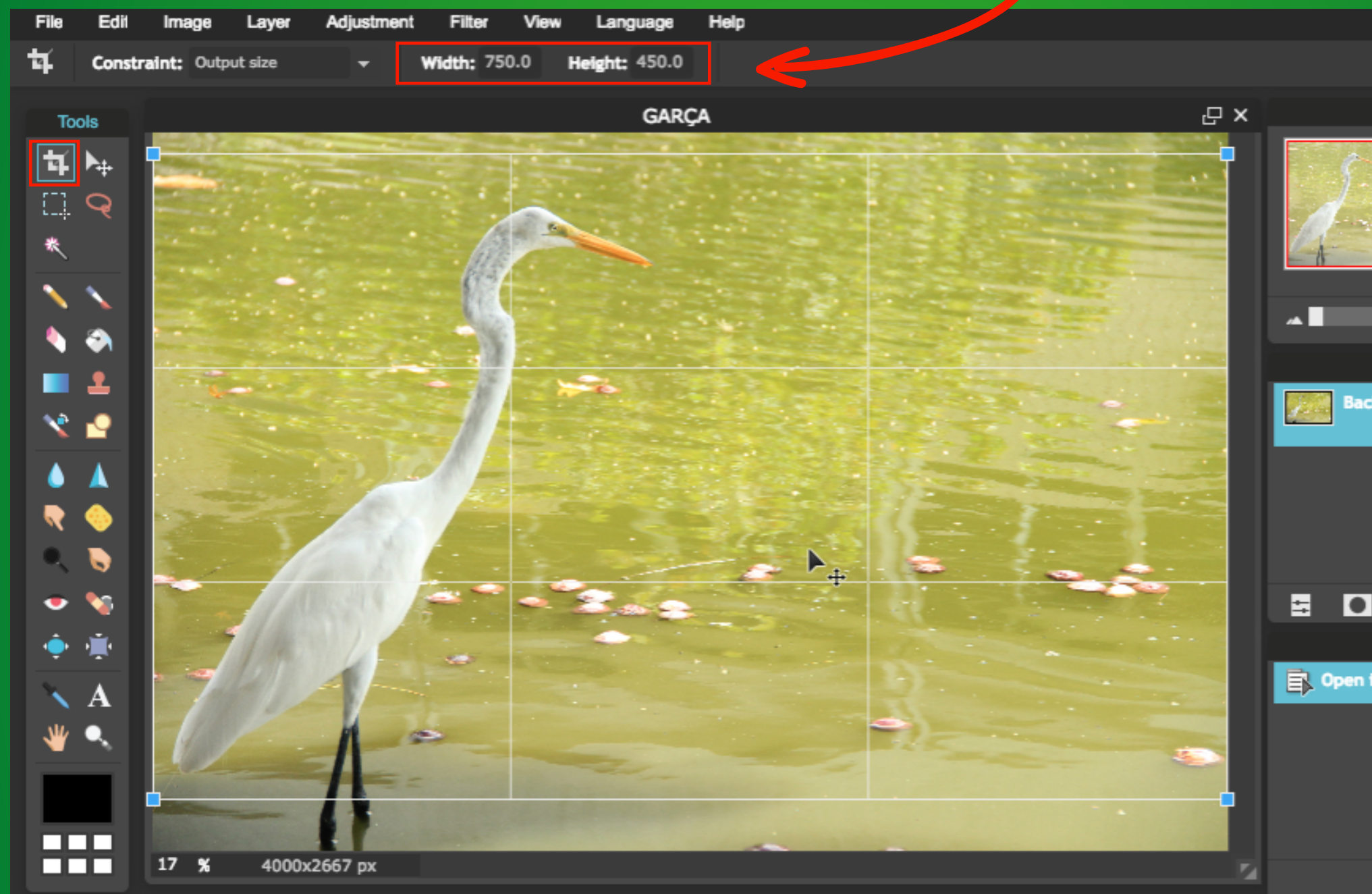

Utilize o crop tool para selecionar a imagem e aperte enter para cortar

| L                | ogin               | 1 9              | Sign       | up |
|------------------|--------------------|------------------|------------|----|
|                  |                    |                  |            |    |
| Navigator        |                    |                  |            | ×  |
|                  | X:<br>Y:<br>W<br>H | :<br>:<br>:<br>2 | 999<br>400 |    |
|                  |                    | 17               |            | %  |
| Layers           |                    |                  |            | ×  |
| kground:         |                    |                  |            | a  |
|                  |                    |                  |            |    |
| i.≹              |                    | ٦.               | đ          | 2  |
| History<br>Image |                    |                  |            | ×  |
|                  |                    |                  |            |    |
|                  |                    |                  |            | 2  |
|                  |                    |                  |            |    |

## Agora a imagem está nos padrões do novo site. Clique em **File** e selecione a opção **Save**

| File E               | idil Imag           | e Layer | Adjustmen | t Filter   | View  | Language     | Help |   |
|----------------------|---------------------|---------|-----------|------------|-------|--------------|------|---|
| New imag             | <b>ge</b> wraint: O |         | Ctrl + N  | Width: 750 | ).0 н | eight: 450.0 |      |   |
| Open ima<br>Open ima | age<br>age URL      |         | Ctri + O  |            |       | GARQ         | a×   |   |
| Open ima             | age library         |         |           |            |       |              |      |   |
| Save                 |                     |         | Ctrl + S  |            |       |              |      |   |
| Print<br>Close       |                     |         | Ctrl + W  |            |       |              |      |   |
| Login                |                     |         |           |            |       |              |      |   |
| Sign up              |                     |         |           |            |       |              |      | ~ |
| Exit                 |                     |         | Ctri + Q  |            |       |              |      |   |
|                      |                     |         |           |            |       |              |      |   |
|                      |                     |         |           |            |       | 6            |      |   |
|                      |                     |         |           |            |       |              |      |   |
| ₹ 🥺                  |                     |         |           |            |       | M            |      |   |
|                      | 2                   |         |           |            |       |              |      |   |
| - 🔨                  | P                   |         |           |            |       |              |      |   |
| 🔶 🚊                  | •                   |         |           |            |       |              |      |   |
| 🔨 A                  |                     |         |           |            |       |              |      | l |
| - 🦇 🔍                |                     |         |           |            |       |              |      |   |
|                      |                     |         |           |            |       |              |      | l |
|                      |                     |         |           |            |       |              |      |   |
|                      | 17 9                | 6 750   | )x450 px  |            |       |              | 5    |   |

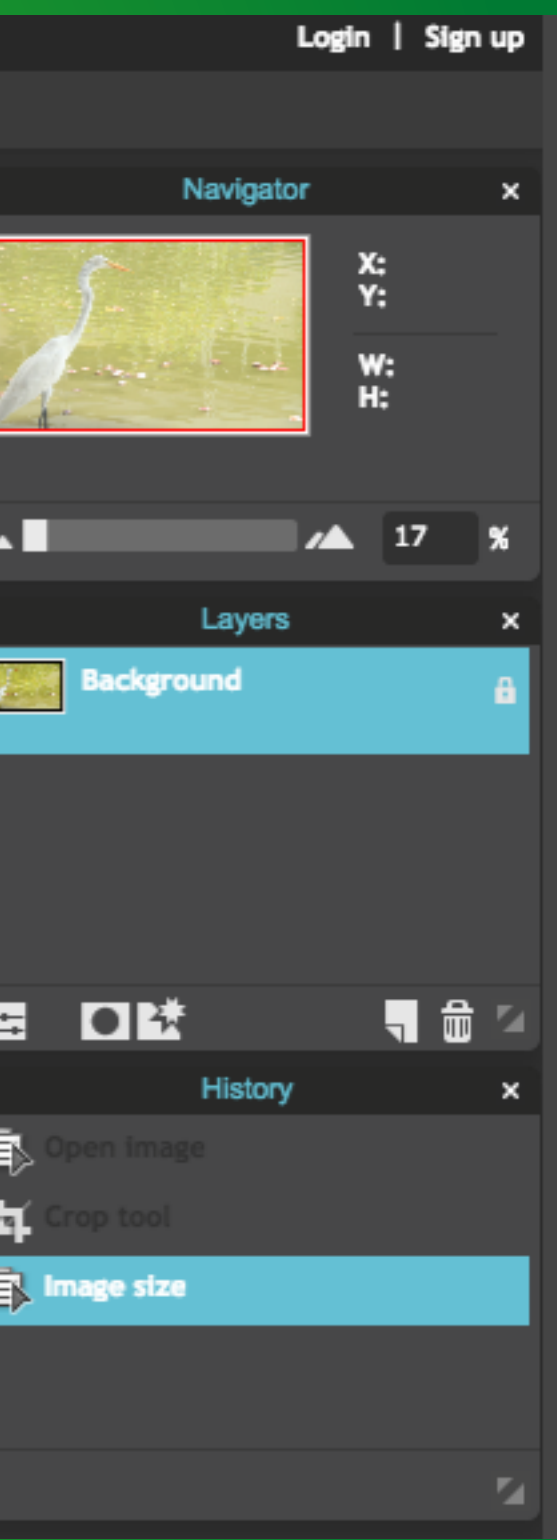

# Mude a opção **Quality** para **"100"** e aperte **OK**

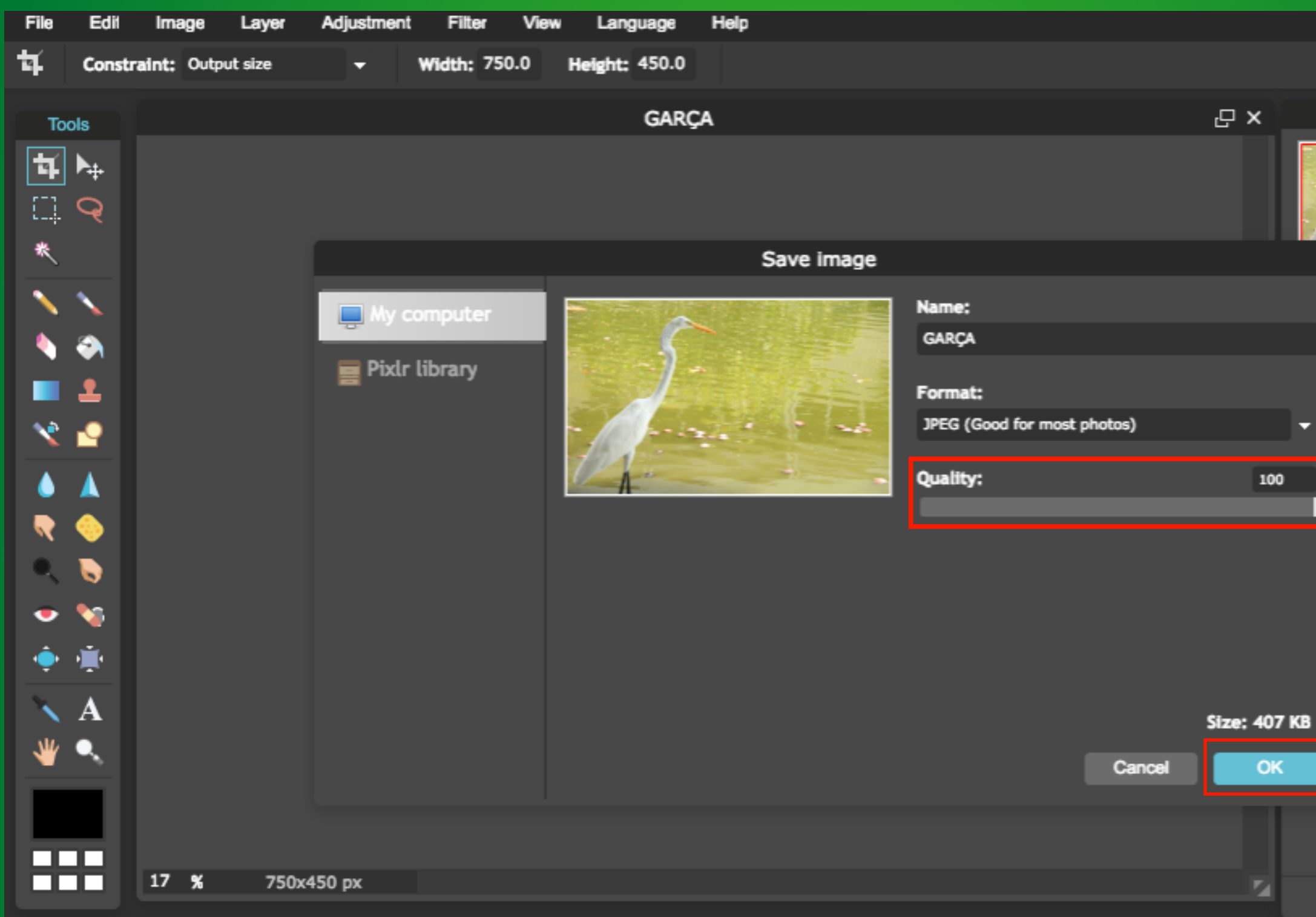

|            | L       | ogin                | 1 \$ | Sign | up |
|------------|---------|---------------------|------|------|----|
|            |         |                     |      |      |    |
| Nav        | vigator |                     |      |      | ×  |
| ×          |         | X:<br>Y:<br>W<br>H: | -    |      |    |
|            |         | <b>⁄</b> ▲          | 17   |      | %  |
| La         | iyers   |                     |      |      | ×  |
| Background | d       |                     |      |      | 8  |
|            |         |                     |      |      |    |
|            |         |                     | ۹.   | đ    | 2  |
| Hi         | story   |                     |      |      | ×  |
|            |         |                     |      |      |    |
| rop tool   |         |                     |      |      |    |
| nage size  |         |                     |      |      |    |
|            |         |                     |      |      |    |
|            |         |                     |      |      | 2  |

## Nesta ultima aba, selecione a pasta em que deseja salvar a imagem.

| DH01                                                                                                    | FOSHOP ,                                                                                                    | Save As: GARÇA.jpg    |           |
|----------------------------------------------------------------------------------------------------|----------------------------------------------------------------------------------------------------|-----------------------|-----------|
|                                                                                                    | 🖩 🔻 🔲 Mesa                                                                                                    | ÷                     |           |
| FAVORITES<br>Dropbox<br>Aplicativos<br>Documentos<br>Transferências<br>Mesa<br>Mesa<br>Filmes<br>Música<br>Imagens<br>SHARED<br>172.18.1.7<br>antvrs-reitoria<br>Antvrs-reitoria<br>Imac de Design<br>netreitoria<br>reit-025352<br>reit-079268<br>reit-079268<br>reit-111860<br>Tudo | Today <ul> <li>Captura deàs 11.18.26</li> <li>Captura deàs 11.08.00</li> <li>Captura deàs 10.48.13</li> <li>Captura deàs 10.38.25</li> <li>Captura deàs 10.36.44</li> <li>Captura deàs 10.36.44</li> <li>Captura deàs 10.36.00</li> <li>Captura deàs 10.36.00</li> <li>Captura deàs 10.36.26</li> <li>Captura deàs 10.30.26</li> <li>Captura deàs 10.29.53</li> <li>Captura deàs 10.16.51</li> <li>Captura deàs 10.15.56</li> <li>Captura deàs 10.01.45</li> </ul> <li>Yesterday         <ul> <li>site.ai</li> <li>Captura deàs 18.08.47</li> <li>Captura deàs 18.08.39</li> <li>Captura deàs 18.08.32</li> <li>Captura deàs 17.58.44</li> <li>Captura deàs 17.42.43</li> <li>Captura deàs 17.35.26</li> <li>Captura deàs 17.17.26</li> <li>Ranner-rota ranhuns png</li> </ul> </li> |                       |           |
| Hide extension New Fo                                                                                                    | older                                                                                                    | Format: JPEG image \$ |           |
|                                                                                                    | <b>7 %</b> 750x450 px                                                                                                    | Working please wait   | nage size |

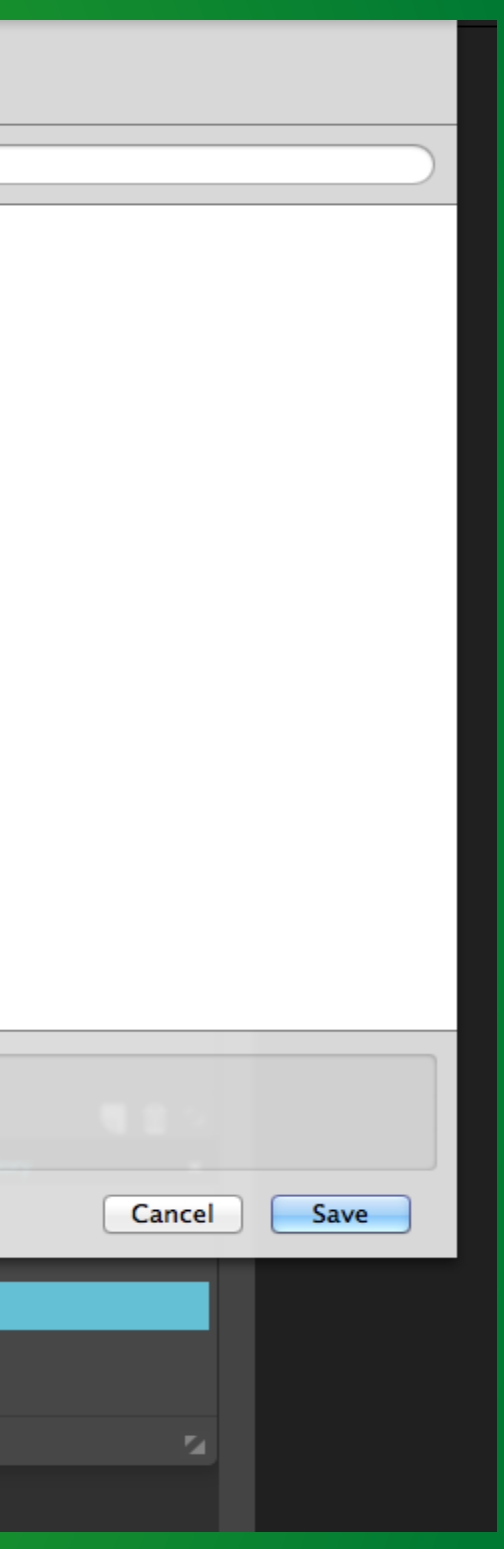

# obs: Imagens que não serão destaque, aplicam-se melhor no tamanho 250x150.

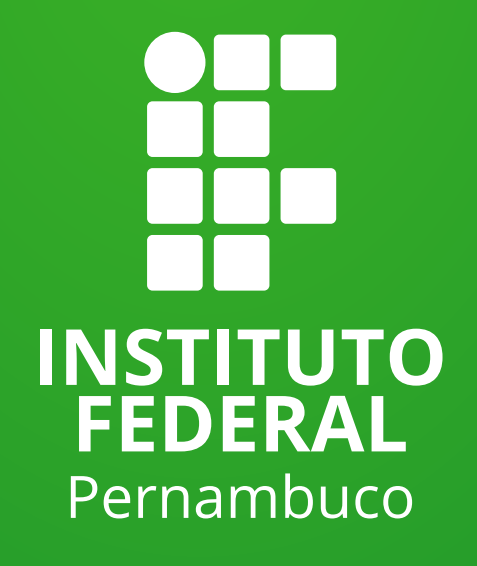